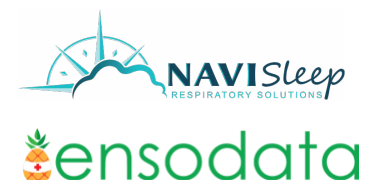

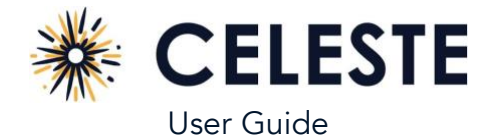

### **Before You Start**

- If your phone is at or below Android version 12 or iOS version 15.5, update it to the latest version.
- Make sure your sleep device (for example, a ring or watch) is charged: a device with a low battery may not be able to complete a full sleep session. It should be charged to at least 60% battery to successfully record a full night of sleep.
- Make sure you have at least 32 MB of storage on your phone. Your sleep recording will not start if you do not have enough storage.
- We recommend you plug in your phone. Bluetooth connectivity and data transfer can rapidly use your battery power. Your sleep recording will not complete if your phone shuts down.
- Keep the device within 15 feet of your phone throughout the recording.
- The app automatically stops recording if you reach the 12-hour maximum session time.

# Download and Open the App

Go to the iOS App Store/Google Play Store and download the Celeste app.

- The first time you open the app you must read and accept the terms and conditions.
- If asked, allow Bluetooth connections in the phone system settings to link the app to your sleep device.

# Connect to a Device

If you previously connected a sleep device and set up your profile, the app automatically attempts to connect so you can start recording (see Start Recording). You must connect to a sleep device.

- 1. Tap Scan. The app scans for and displays nearby sleep devices.
- 2. Tap the desired device.
- 3. Tap Connect. The app will show that it is connecting to the device.

As the app connects it stores the serial number of the device so your doctor can match the device to your recording.

# **Enter Your Profile**

Next, enter the setup code and your personal information.

- 1. Enter the setup code. It is a 5 to 12-digit code from your provider to associate your sleep test with the clinic. NaviSleep code: 873-960-017
- 2. If instructed, enter your personal information. Personal information may include first name, last name, date of birth, and phone number. Double check for accuracy.
- 3. Tap Continue.
- 4. If instructed, enter your sex, height, and weight.
- 5. Tap Finish.

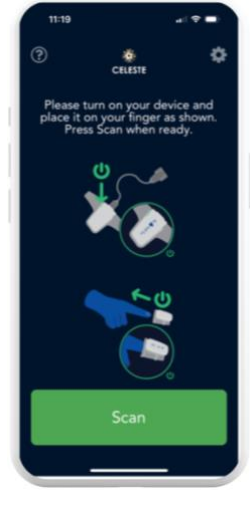

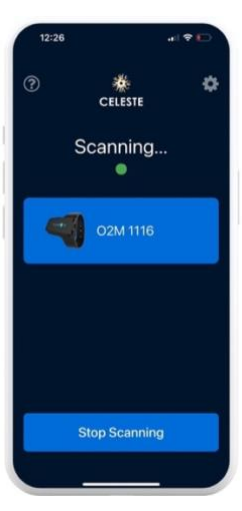

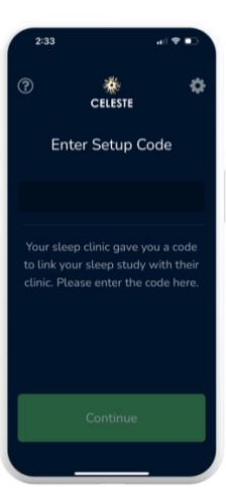

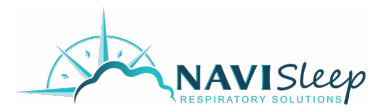

#### Start Recording

- 1. Put on the device when you are ready to go to sleep.
- 2. If required, reconnect the device. Follow the instructions under **Connect to a Device**.
- 3. In the app tap Start Recording.
- 4. If you see any of the below messages, follow the instructions under Before You Start.
  - a. Sensor Removed
  - b. Low battery shown by a red border around device Connected
  - c. Disconnected

#### **End Recording**

- 1. Before concluding the study, ensure that the minimum recording time has been met. The recording timecard turns green when you meet the minimum recording time.
- 2. When you are ready to stop the study, tap End Recording.
- 3. Keep the app open while your study is processed. A message appears that your sleep recording has been processed or you need to record another night. Successfully processed nights are sent to your clinic for analysis.
- 4. Tap Back to Home to record another night and see a list of successfully processed nights.

#### **Disconnect or Change the Device**

- 1. Tap the arrow icon next to the sleep device name.
- 2. Tap Disconnect Device. If the app was automatically connecting to it, it will no longer auto-connect.
- 3. To connect another device, tap the sleep device that you want to connect.
- 4. Follow the instructions under **Connect to a Device**.

# View Number of Nights Required

When you open the app, you may see the number of required nights at the top of the screen. If your clinic asks you to record for more than one night, you may see a date by when you need to finish. As you finish recordings, the app may tell you how many more nights you need to record and when all the nights are recorded.

#### View Recorded Nights

If you already have recorded nights, when you open the app, a list of recent nights appears at the bottom of the screen.

# Clear All Data

You can reset the app and clear all your data. This removes recorded nights, devices, and your information from the app. Tap the settings icon then tap **Reset All Data**. Recorded nights already sent to the clinic are not deleted.

Celeste Mobile App User Guide Celeste 7.13+

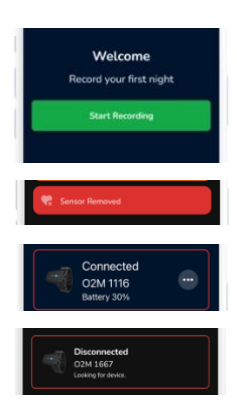

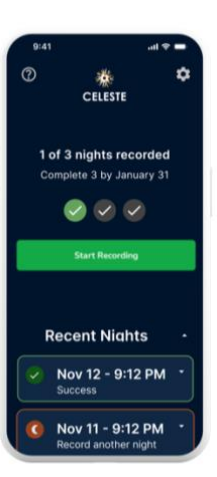

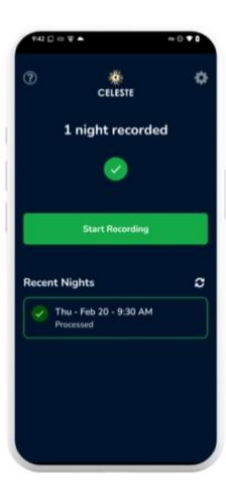

All rights are reserved. Reproduction or transmission in whole or in part, in any form or by any means electronic, mechanical, or otherwise, is prohibited without the prior written consent of the copyright owner. IFU0018-F-FNG 2025-02

Page 2 of 4

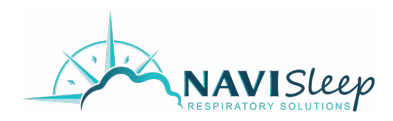

Celeste Mobile App User Guide Celeste 7.13+

# Frequently Asked Questions

You can access troubleshooting tips by clicking the (?) icon in the upper left corner of the app.

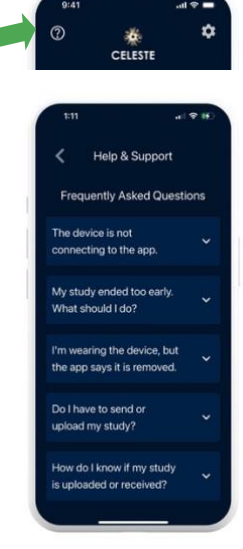

All rights are reserved. Reproduction or transmission in whole or in part, in any form or by any means electronic, mechanical, or otherwise, is prohibited without the prior written consent of the copyright owner.

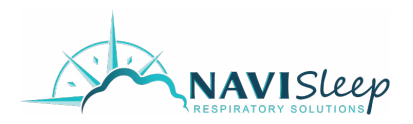

#### **Revision History**

| Version   | Publication Date | Description                                                                                 |
|-----------|------------------|---------------------------------------------------------------------------------------------|
| IFU0018-A | 2024-04          | Original issuance.                                                                          |
| IFU0018-B | 2024-07          | Update to add 5-digit organization setup code when entering your profile.                   |
| IFU0018-C | 2024-09          | Updated end recording section for minimum recording time.                                   |
| IFU0018-D | 2024-12          | Update to remove trouble shooting tips, update images, add 5-9 digit set<br>up code change. |
| IFU0018-E | 2025-01          | Study status UI updates                                                                     |
| IFU0018-F | 2025-02          | Order workflow updates                                                                      |

#### EnsoData

EnsoData, Inc. reserves the right to make changes to both this document and to the product it describes. Product specifications are subject to change without notice. Nothing contained within this document is intended as any offer, warranty, promise or contractual condition, and must not be taken as such.

This product is approved for sale and distribution in the United States of America (USA). It is not approved for sale or distribution outside of the USA. Do not use, resell, or distribute this product outside of the USA.

EnsoSleep PPG, EnsoTherapy, and EnsoSleep are trademarks of EnsoData in the United States.

Non-EnsoData product names may be trademarks of their respective owners.

Published in the United States of America.

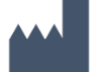

Manufactured by:

EnsoData, Inc. 10 E Doty Street, Suite 449 Madison, WI USA 53703

Phone: 608-889-3676 (ENSO) Email: support@ensodata.com Part Number: IFU0018-F Publication Date: February 2025 Software Version: 7.13+